جامعة الشرق الادنى

وحدة التعليم عن بعد وتقنيات المعلومات

إرشادات الاختبار الإلكتروني (نسخة الامتحانات)

إرشادات حول إجراءات الامتحان

\*\* قبل الدخول إلى الاختبار عبر الإنترنت ، يرجى التأكد من استيفاء جميع المتطلبات التالية:

أنت بحاجة إلى جهاز كمبيوتر محمول / كمبيوتر مكتبي مع ميكروفون مدمج وكاميرا في حالة صالحة للعمل.

يرجى التأكد من تسجيل الوصول قبل 30 دقيقة من وقت البدء.

مدة الامتحان 150 دقيقة.

4. احتفظ ببطاقة الهوية أو جواز السفر معك حيث سيُطلب منك إبراز هما قبل الامتحان.

5. يجب أن تكون وحيدًا في الغرفة أثناء إجراء الاختبار. تأكد من إمكانية رؤية وجهك بوضوح بواسطة المراقب وخالي من أي ملحقات مثل القبعة. إذا اقتضت الضرورة ، سيطلب منك المراقب الظهور في الغرفة باستخدام الكاميرا.

6. تأكد من عدم وجود أي أجهزة أخرى تعمل بجوارك ، بما في ذلك هاتفك.

7. لا يمكنك ترك مقعدك أثناء الامتحان. أي فعل مشبوه (النظر بعيدًا عن الشاشة ، أو التحدث إلى نفسك بصوت عالٍ) سيتم التحقيق فيه من قبل المراقب.

.8 يجب الاستمرار في تشغيل الميكروفون أثناء الاختبار.

9. تأكد من أنك قمت بتنزيل وتثبيت Safe Exam Browser (SEB) وأنه جاهز للاستخدام. وإلا فلن تتمكن من الدخول إلى الاختبار.

10. من أجل الوصول إلى الاختبار ، ابدأ SEB من قائمة ابدأ بجهاز الكمبيوتر الخاص بك. سيقودك ذلك مباشرةً إلى منصة الاختبارات الإلكترونية.

11. لتسجيل الدخول إلى منصبة الاختبار الإلكتروني ، استخدم رقم الطالب الخاص بك كاسم مستخدم وكلمة مرور (لكليهما).

12. اختر ملف ENGLISH PREATORY SCHOOL بمجرد تسجيل دخولك.

13. ثم اختر "English PROFICIENCY EXAM".

14. انقر على "Enroll me" أو "Beni kaydet".

15. اختر التاريخ المطابق للامتحان.

16. انقر فوق الخيار الذي ينص على "فتح الاختبار باستخدام Safe Exam Browser أو إذا رأيت خيارين مثل " LAUNCH SAFE EXAM BROWSER" أو "DOWNLOAD CONFIGURATION" ، فيمكنك النقر فوق أي منهما. (قد نتغير هذه وفقًا لإعدادات جهاز الكمبيوتر الخاص بك).

17. أدخل كلمة المرور التي سيعلنها المراقب عند اكتمال جميع الخطوات.

18. بمجرد بدء الاختبار ، تبدأ مدة الاختبار في العد التنازلي. نظرًا لأنك ستحصل على محاولة واحدة فقط لإجراء الاختبار ، فتأكد من إرسال إجاباتك قبل تسجيل الخروج.

19. بمجرد انتهاء مدة الامتحان ، سيقوم النظام بإغلاق نفسه تلقائيًا فيما يتعلق بما إذا كنت قد انتهيت من الإجابة أم لا.

20. إذا واجهت أي نوع من المشاكل التقنية مثل مشاكل الاتصال أثناء الاختبار ، فمن المتوقع أن تنضم مرة أخرى في غضون 8 دقائق. خلاف ذلك ، لن يتم قبولك في غرفة الاختبار مرة أخرى. 21. يمكنك التنقل بين الأسئلة باستخدام the next page or previous page buttons. إذا كنت ترغب في تخطي سؤال والإجابة عليه لاحقًا ، يمكنك استخدام زر 'flag question'.

22. سيتم احتساب درجتك على أساس العدد الصحيح من الأسئلة. لن يتم معاقبتك على الإجابات الخاطئة. لذلك ، تأكد من اختيار إجابة لكل سؤال.

23. في نهاية الاختبار ، تحتاج إلى إرسال إجاباتك بالنقر فوق 'Finish and Submit'. خلاف ذلك ، لن يتم تسجيل درجاتك.

## - (SEB) Safe Exam Browser- !!!

24. بمجرد بدء الاختبار من خلال متصفح Safe Exam Browser ، لا يمكنك الخروج دون إدخال كلمة مرور. عند الانتهاء ، سيتم إعطاؤك كلمة المرور لتسجيل الخروج. لا يمكنك متابعة الاختبار بمجرد تسجيل الخروج.

25. إذا قام برنامج الحماية من الفيروسات الخاص بك بحظر تثبيت -Safe Exam Browser ، يمكنك إما تعطيل درع الويب مؤقتًا حتى تنتهي من الاختبار أو إلغاء تثبيت برنامج الحماية من الفيروسات لتتمكن من تثبيت SEB.

26. عند بدء تشغيل SEB ، لن تتمكن من استخدام أي تطبيقات على الكمبيوتر بما في ذلك إدارة المهام. يرجى التأكد من إغلاق جميع التطبيقات الموجودة على جهاز الكمبيوتر الخاص بك قبل بدء مستعرض الاختبار الأمن.

نتمنى لكم التوفيق